海讯社平合使用手册【OEM+媒介+会员】

1. 官网访问地址: <u>https://haipress.com/</u>|选择注册类型【会员注册 OR 媒介商家入驻】

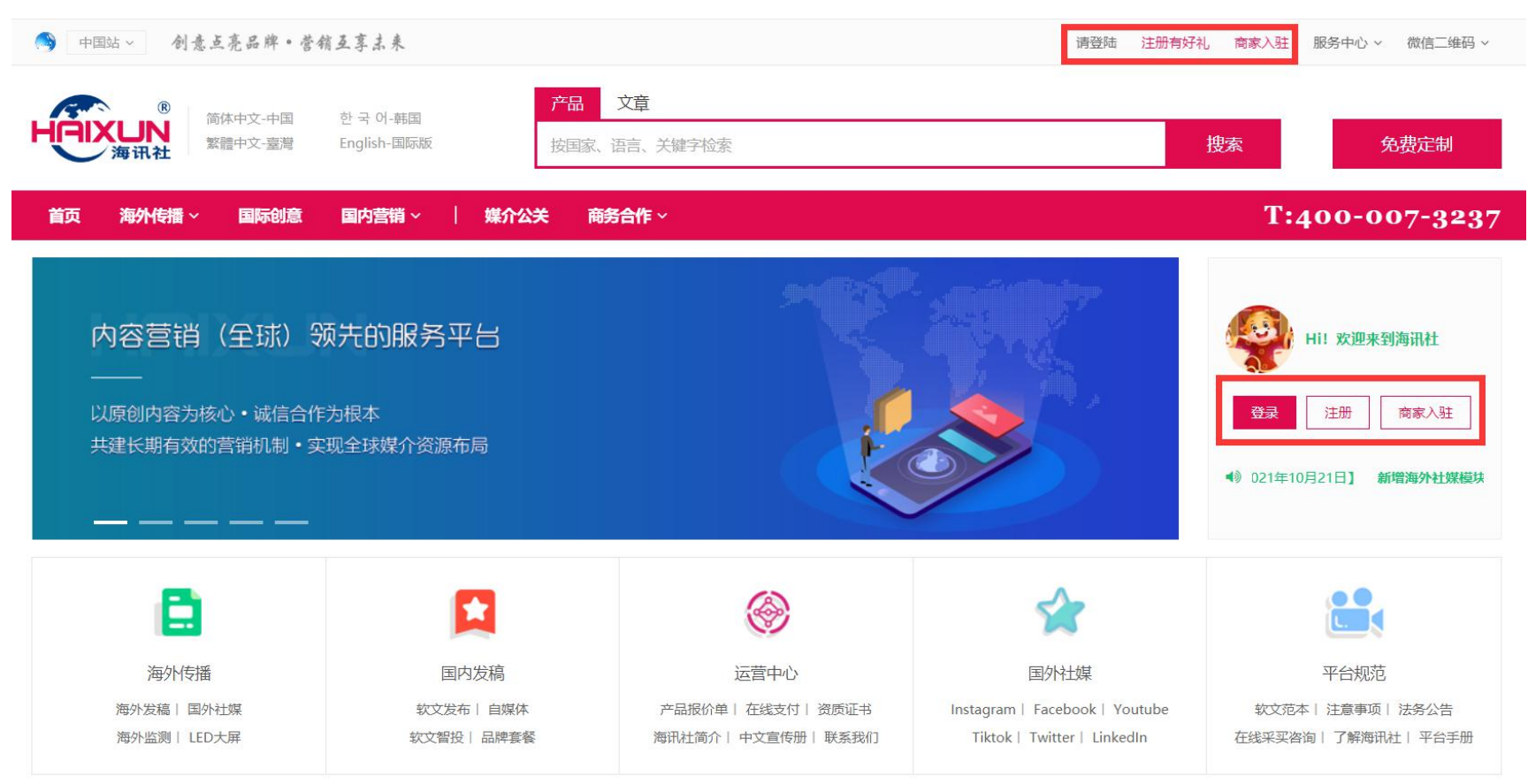

2. 会员注册地址: <u>https://haipress.com/user/#/reg</u> | 选择对应的类型注册即可【手机和邮箱均可】

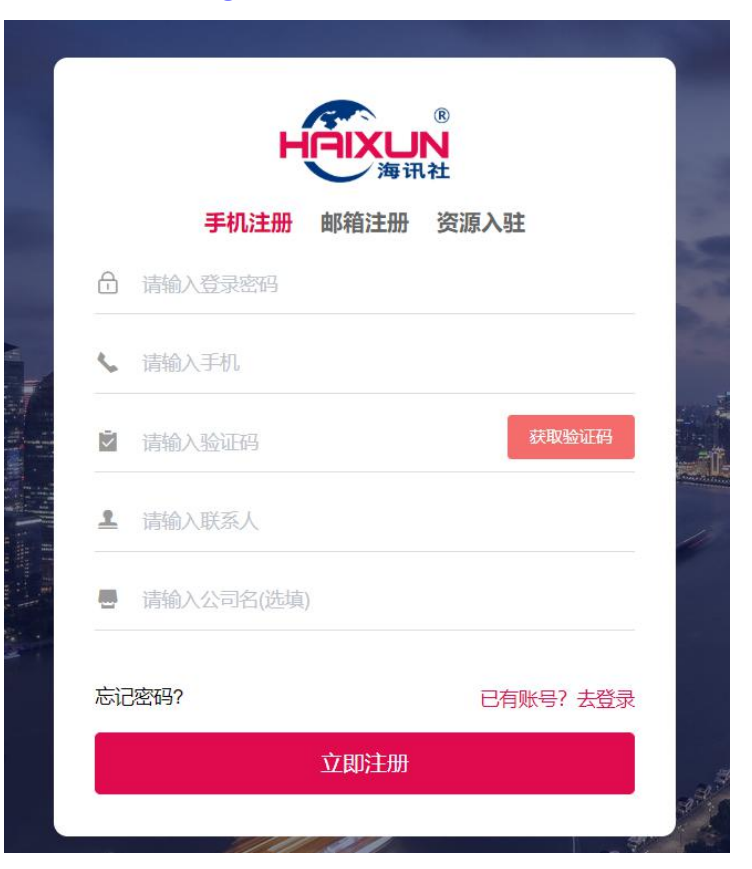

# 3. 会员登陆: <u>https://haipress.com/</u> | 手机和邮箱均可登陆【具备登陆记忆功能,只需登陆一次即可,目前手机版已上线,后续

APP 上线后实现全智能在线操作】

|                               | ウ-韩国     产品       h-国际版     按目 | <b>文章</b><br>家、语言、关键字检索 |                                | 搜索 免费定制              |
|-------------------------------|--------------------------------|-------------------------|--------------------------------|----------------------|
| 首页 海外传播 - 国际创意 国内             |                                | 。<br>IXUN<br>海飛社        |                                | T:400-007-3237       |
| 可持续的品牌营销策略<br>—— 针对您的竞争对手和行业基 | ▲<br>滩,揭示在线营销                  | 手机或邮箱                   |                                | Hi! 欢迎来到海讯社          |
|                               | >>> 社交媒体监控                     | 密码                      |                                | 登录 注册 商家入驻           |
|                               |                                | 验证码 立即登录                | cdyb                           | ◀》所增海外社媒模块【国外KOL】 新增 |
| 8                             | 京记室                            | 码? 会员注册                 | 媒体注册                           |                      |
| 海外传播                          | 国内发稿                           | 运营中心                    | 国外社媒                           | 平台规范                 |
| 海外发稿   国外社媒                   | 软文发布上自媒体                       | 产品报价单   在线支付   资质证书     | Instagram   Facebook   Youtube | 软文范本   注意事项   法条公告   |

#### ŵ H Ei 站点首页 退出登录 联系我们 咨询电话: 400-007-3237 讯社 价格查询 订单提交 智投提交 在线采买 在线充值 工单 后台首页 ➡ 代理管理 欢迎您! 海讯社新版平台正式启用【2021年10月21日】 新增海外社媒模块【国外KOL】 新增海外记者写作【可落地+视 手机: 15801997008 ■ 媒体会员 邮箱: 17838169@qq.com ☑ 个人中心 账户概览 刷新 软文订单 自媒订单 > > 目 订单管理 > 订单提交 账户余额 (元) 累计收益 (元) 发布中:0 反馈修改:0 等待确认:0 发布中:0 反馈修改:0 等待确认:0 ¥1000 ¥0 > 订单列表 海外发稿 海外社媒 > > > 预存文档 保证金 (元) 累计充值 (元) > 在线采买 ¥1000 ¥0 等待确认:0 ■ 新闻智投 发布中:0 反馈修改:0 等待确认:0 发布中:0 反馈修改:0 ☆ 工作时间星期一~星期五,上午9:00~12:00下午14:00~18:00。星期六、星期天可在后台自助提交稿件,周一安排发布。

# 4. 会员首页:登陆后可依据需求申请权限【代理 OEM 系统,媒体会员,文章发布等】

# 4-1、代理 OEM 功能:独立域名,独立样式,适用于集团,媒介机构【分配多个会员账户,配置不同会员等级和价格】 ➡ 代理管理 ^ > 代理配置 22/32 # 首页: 00000288.ebuypress.com 22/32

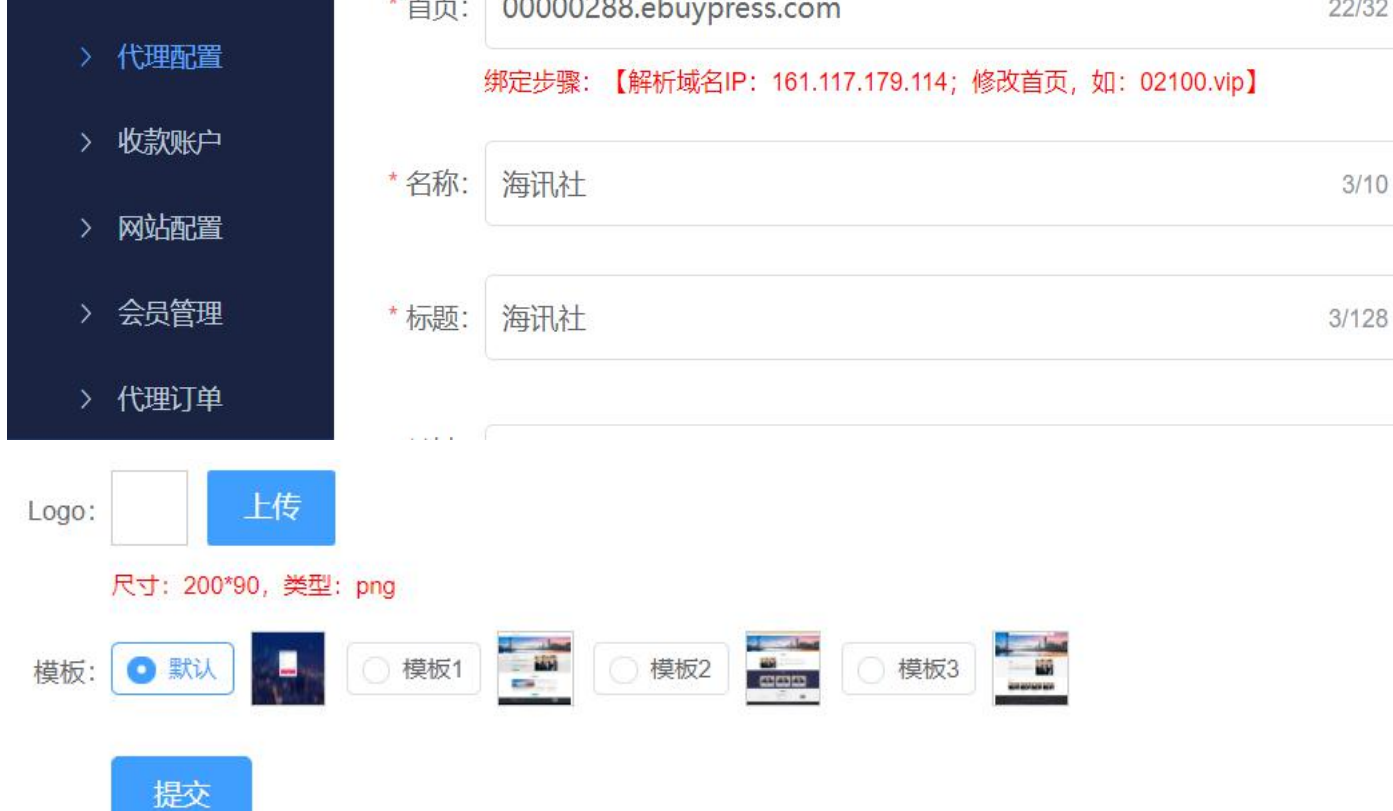

代理配置场景:提交相关信息,选择免费模板,自动生成二级域名网址,可独立域名解析并生成独立网站【定制首页样式需付费】 收款账户场景:【新增】创建新的收款账户,【删除】删除无效账户,收款账户信息会同步到 OEM 平台后台; 网站配置场景:【提交】代理商填写好公司名称,介绍和首页大图后,提交到平台后台;代理商在【分类管理】中【新增】分类,并在对应分类中【新

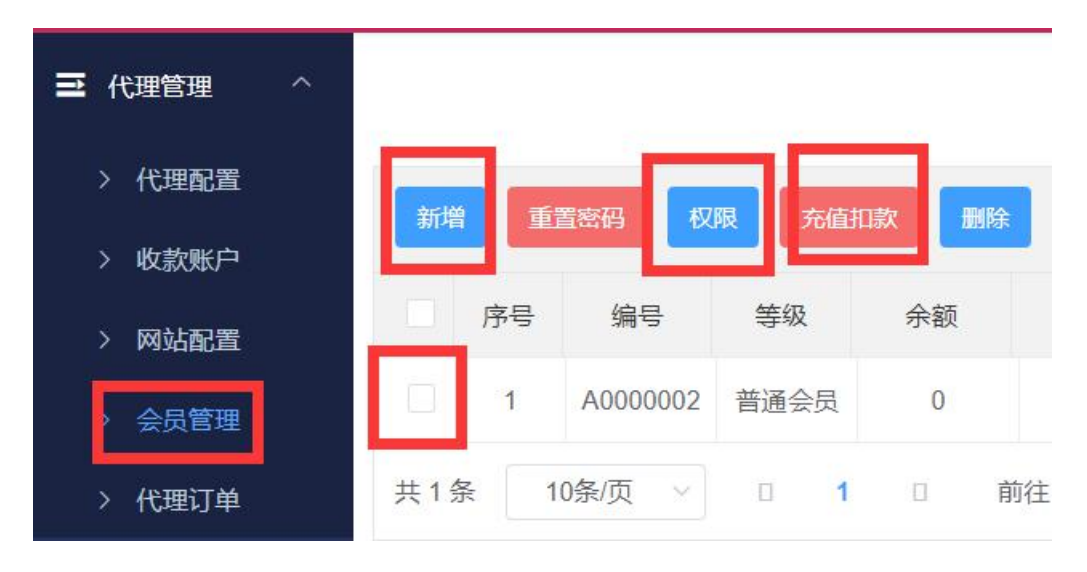

增】相关文档信息,这些都会同步到平台后台;

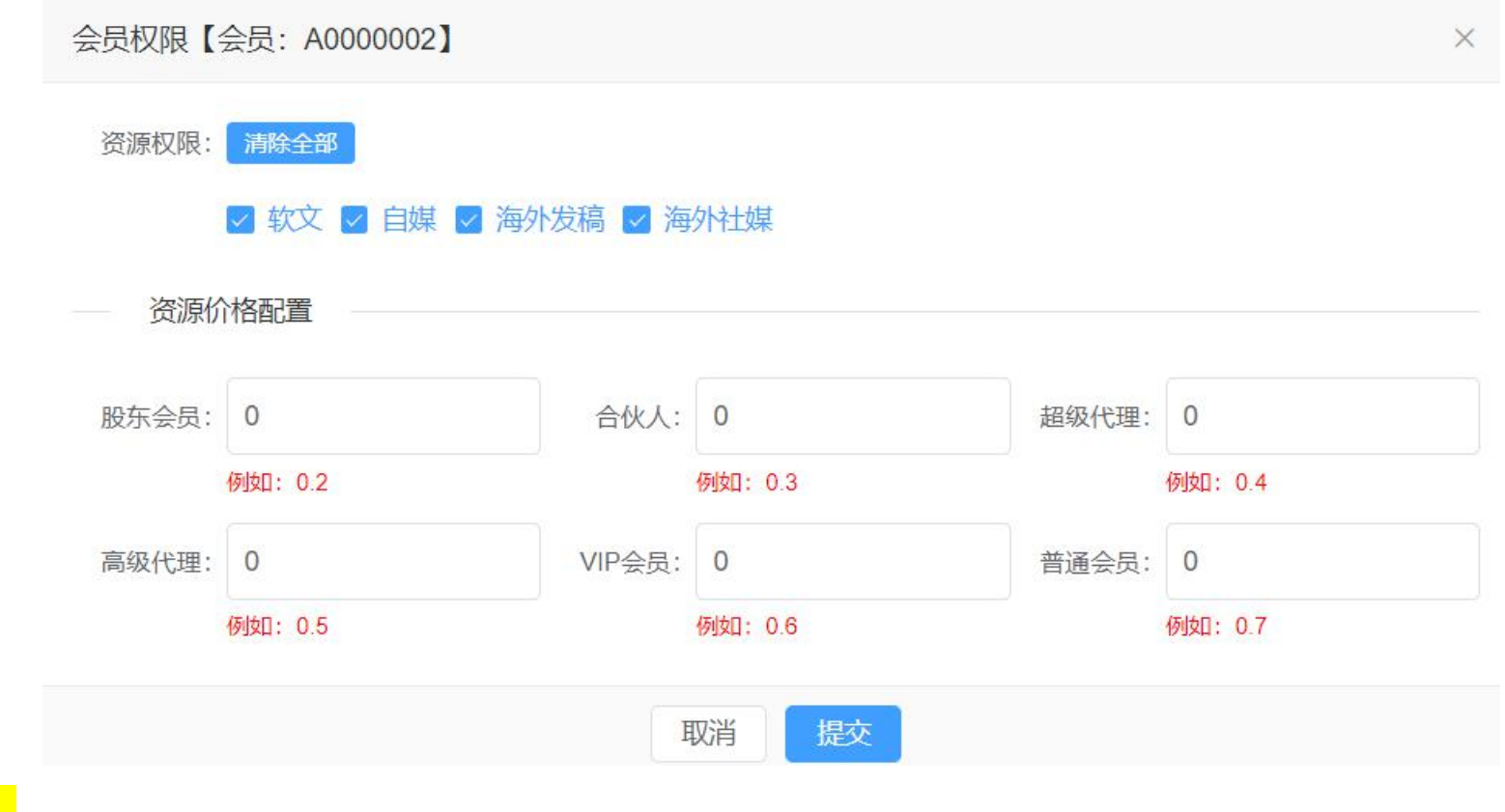

<mark>会员管理</mark>场景:代理商拓展了新的会员用户,在此处【新增】创建会员账户信息;**可针对任何会员自定义销售价格及权限**。

#### <mark>代理订单</mark>场景:自助提交,智能发布,自动回链;**代理会员登陆网址为 OEM 二级地址或者独立域名地址登陆,总管理账户为海讯社会员账户;如下**,

### 图示:

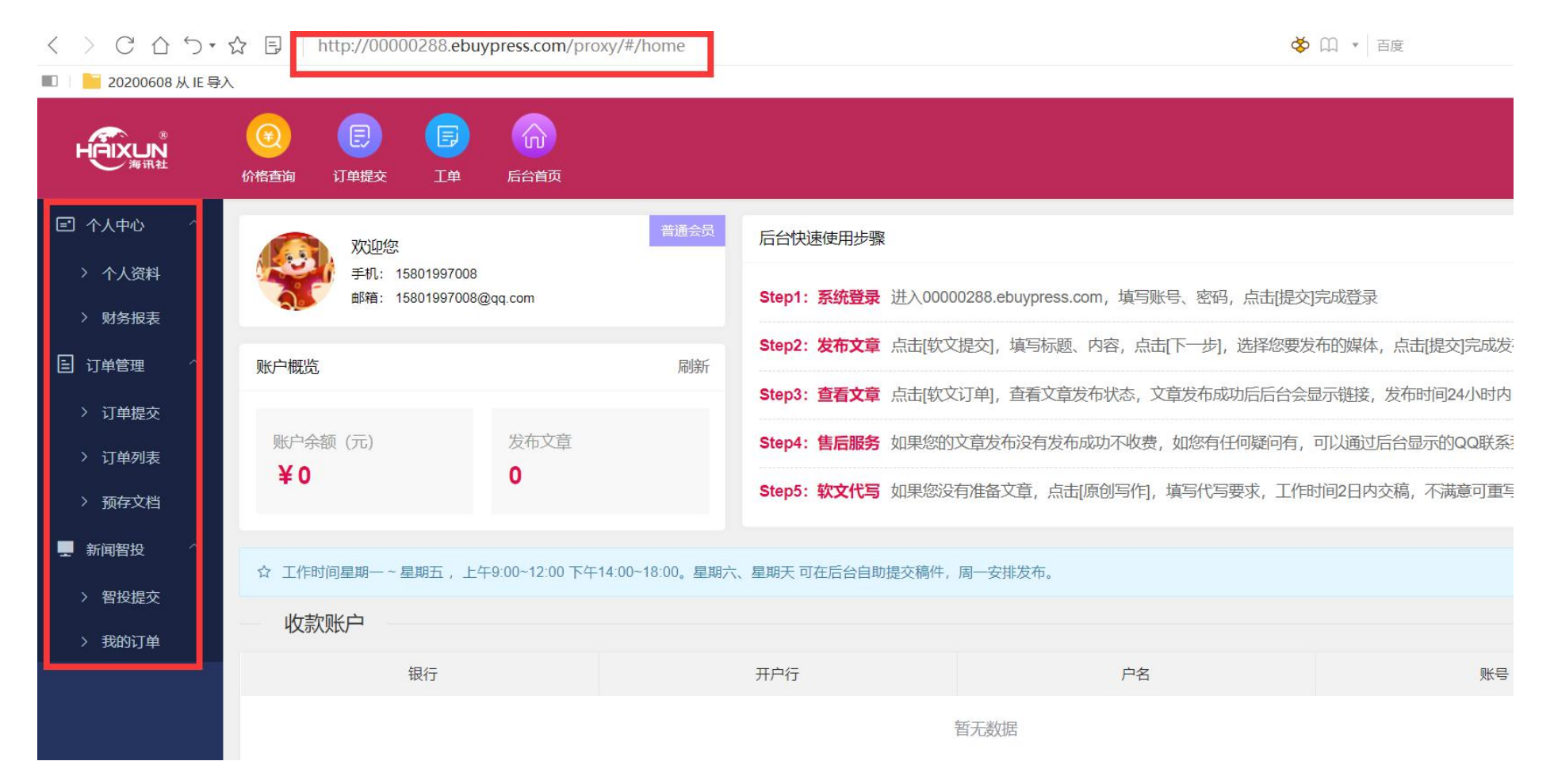

# 4-2、媒体会员:软文报价,自媒报价,媒体订单【只针对国内媒体开放入驻权限,海外媒体入驻是英文版】,接单提醒后续加载 微信+邮箱+在线工具多维度订单状态信息推送。

| - 媒体会员 ^                | 新増      |           |               |      |    |    |                |      |        |
|-------------------------|---------|-----------|---------------|------|----|----|----------------|------|--------|
| > 软文报价                  | 序号      | 媒体分类      | 媒体名称          | 区域   | 报价 | 案例 | 报价时间           | 审核状态 | 操作     |
| > 回媒和11<br>> 媒体订单       | □ 1     | IT科技      | 1             | 综合全国 | 11 |    | 21-10-17 03:58 | 等待审核 | 调整  删除 |
| ■ 个人中心 ∨                | 共1条 10条 | 除/页 ∨ < 1 | 〉 前往 1 页      |      |    |    |                |      |        |
| <mark>软文报价</mark> 场景:代理 | 王商在【新增】 | 软文媒体资源时   | 打可以自行【调整】 报价; |      |    |    |                |      |        |

<mark>自媒报价</mark>场景:代理商在【新增】自媒体资源时可以自行【调整】报价;

<mark>媒体订单</mark>场景:显示代理商订单发布进程;

| ☑ 个人中心 ^    |    | 序号  | 交易时间 🗢            | 交易类型 | 交易金额  | 上次余额 💲 | 本次余额 | 状态   | 备注                           |
|-------------|----|-----|-------------------|------|-------|--------|------|------|------------------------------|
| > 个人资料      |    | 1   | 21-10-17 03:03:55 | 智投扣费 | -299  | 686    | 387  | 交易成功 | 智投发布,编号: 1449451052387962882 |
| > 财务报表      |    | 2   | 21-10-17 03:03:55 | 智投扣费 | -299  | 985    | 686  | 交易成功 | 智投发布,编号:1449451052295688193  |
| > 友宗官理      |    | 3   | 21-10-16 23:33:55 | 软文发布 | -15   | 1000   | 985  | 交易成功 | 软文发布,编号:1449398204899954689  |
|             |    | 4   | 21-10-12 14:09:35 | 帐户充值 | +1000 | 0      | 1000 | 交易成功 | 账户充值                         |
| EI 以甲官埋 · · | 共4 | 条 1 | 0条/页 ∨ <          | 1 >  | 前往 1  | 页      |      |      |                              |

# 4-3、个人中心:个人资料,财务报表,发票管理,提现管理

<mark>个人资料</mark>场景:用户在后台修改个人信息,同步到平台后台;

<mark>财务报表</mark>场景:用户订单在执行过程中产生的交易金额的进展情况;

<mark>发票管理</mark>场景:【发票申请】客户需要提供发票,此处提交申请会在平台后台显示【收取 6%发票费用】;

<mark>提现管理</mark>场景:【对公提现】用银行卡申请提现,【对私提现】用支付宝或微信申请提现【不提供发票收取 6%费用】;

### 4-4、订单管理:订单提交、订单列表、预存文档、在线采买

| ⊇ 代理管理 | ~ |       | 1                  |        |        | 2                  |          | 3           | )    |            |      |     | -4        | )             |       |       | 5                  |
|--------|---|-------|--------------------|--------|--------|--------------------|----------|-------------|------|------------|------|-----|-----------|---------------|-------|-------|--------------------|
| - 媒体会员 | ~ |       | <b>第一步</b><br>选择类型 |        |        | <b>第二步</b><br>上传稿件 |          | 第三部         | 步源   |            |      |     | 第四<br>提交親 | <b>步</b><br>辭 |       |       | <b>第五步</b><br>等待回链 |
| ■ 个人中心 | ~ |       |                    |        |        |                    |          |             |      |            |      |     |           |               |       |       |                    |
| ■ 订单管理 | ^ | 选择:   | 软文                 | 自媒体    | 海外发稿   | 海外                 | 社媒       |             |      |            |      |     |           |               |       |       |                    |
| > 订单提交 |   | 上传:   | 上传文档,              | 仅支持doo | x文件格式[ | 的word,若            | 为doc, 谓  | 青将扩展名改为docx | < \$ | 如果您需       | 要预览发 | 布效果 | , 请用文     | 档预存功          | 能【用链接 | 提交即可】 |                    |
| > 订单列表 |   |       |                    |        |        |                    |          |             |      |            |      |     |           |               |       |       |                    |
| > 预存文档 |   | * 标题: | 232323             |        |        |                    |          |             |      |            |      |     |           |               |       |       | 6/255              |
| ● 在线采买 |   | * 内容: | 文件 编辑              | 員 视图 摣 | 私式     | 工具                 |          |             |      |            |      |     |           |               |       |       |                    |
| ■ 新闻智投 | ~ |       | 23 <u>T</u> ×      | ΞΞ     | ∃≣     | 8 K                | <b>S</b> | 2 14px      | ~    | <u>A</u> ~ | В    | Ι   | Ū 4       | 6             | <>    |       |                    |
|        |   |       | 232323             |        |        |                    |          |             |      |            |      |     |           |               |       |       |                    |

订单提交场景:订单在此处执行提交;

<mark>订单列表</mark>场景:【订单提交】后会在此处显示所有订单;选择需要提交的分类:软文,自媒体,海外发稿,海外社媒即可

预存文档场景:暂时不用执行的文档可预先保存在此处;

<mark>在线采买</mark>场景:有客户在线采买,此处完善【需求表单】将需求提交到平台后台;**适用于大型项目,非规则订单,特性要求订单** 

| ➡ 代理管理 | ~ | * 语言: 清除全部                                                             |
|--------|---|------------------------------------------------------------------------|
|        |   | 🗌 英语 🗌 印尼语 🗌 阿拉伯语 🗌 越南语 🗌 印地语 🗌 泰语 🗌 简体中文 📄 繁体中文 📄 日语 🗌 法语 🗌 意大利语 🗌 德语 |
| - 媒体会员 | ~ | ■ 韩语 ■ 西班牙语 ■ 葡萄牙语 ■ 俄语 ■ 马来西亚语 ■ 其他                                   |
| 🖻 个人中心 | ~ |                                                                        |
|        | ~ | * 行业: ③ 新闻 ③ 财经 ③ 酒店 ③ 汽车 ③ 游戏 ◎ 时尚 ◎ 生活 ◎ 科技 ◎ 商业 ◎ 教育 ◎ 娱乐 ◎ 健康 ◎ 房产 |
| 」 订甲管理 |   | <ul> <li>○ 文旅</li> <li>○ 体育</li> <li>○ 食品</li> <li>○ 器子</li> </ul>     |
| 📮 新闻智投 | ^ |                                                                        |
| > 智投提交 |   |                                                                        |
| > 我的订单 |   | 属性: ● 有标签 ○ 无标签                                                        |
| > 已购套餐 |   | 若需要去除 / 平台或机构 / 标记,请购买此功能,优质原创送首页推荐                                    |
|        |   | 视频: 0/128 上传                                                           |

## 4-5、新闻智投:智投提交,我的订单,已购套餐

<mark>智投提交</mark>场景:客户如有智投需求,完善新信息后提交智投订单,平台后台会显示智投订单并执行;

我的订单场景:显示已提交的智投订单;

已购套餐场景:在海讯社已购买的套餐会在此处显示,已使用和未使用的;

# 六、价格查询,在线充值,工单

| R<br>H<br>戸<br>王<br>海<br>讯<br>社              | Image: Constraint of the second second sec |
|----------------------------------------------|----------------------------------------------------------------------------------------------------|
| ➡ 代理管理 ~                                     |                                                                                                    |
|                                              | 选择金额: 1000元 2000元 5000元 10000元                                                                                                    |
| ■ 个人中心 ~                                     | * 充值金额: 10 2/8                                                                                                    |
| <ul><li>目 订单管理 ^</li><li>&gt; 订单提交</li></ul> | 立即充值重置                                                                                                    |
| > 订单列表                                       | ☆ 温馨提醒: 如需申请发票,发票税点按6%收取,可余额中扣除或额外支付。申请发票的用户需要直接转账公司账户。如需微信支付或非对公支付,<br>值入账。                                                                                                    |
| > 预存文档                                       |                                                                                                    |
| ● 在线采买                                       |                                                                                                    |
| ●●●●●●●●●●●●●●●●●●●●●●●●●●●●●●●●●●●●●        | 公司名: 上海易欢文化传播有限公司                                                                                                    |

价格查询场景:用户可以在此查询平台所有媒体资源产品价格;

<mark>在线充值</mark>场景:用户可以往海讯社账户预存费用;

<mark>工单</mark>场景:用户可以在此处提交询单问题;